## **AXIORY**

## How to Install Custom Indicators for MT4 Use MT4 to its Full Potential

Thanks to the compatibility of MT4 and the MQL programming language, various extensions can be programmed and installed on this trading platform. Whether you are fluent in MQL or not, Axiory has a selection of ready-made

extensions for you which can improve your trading experience.

Trade faster by automating certain aspects of trading thanks to EAs or become better informed thanks to a wide range of indicators t hat can be added into MT4.

## **Custom Indicators**

- **1. Download** a custom indicator file.
- Start MetaTrader 4 to be installed, and click "Open Data Folder" from the [File] menu.
- 3. Open the [MQL4] folder of the data folder, and open [Indicators] in it.
- 4. Drop the downloaded custom indicator file into the [Indicators] folder.
- 5. Start MetaTrader 4 and the custom indicator name you copied earlier will be displayed in the Navigator window. If you drop the custom indicator name into the chart window, the custom indicator setting screen will be displayed.
- **6.** The setting screen for the custom indicator will be displayed. If there is no setting change, click [OK].
- 7. Make sure that the function of the custom indicator is displayed.